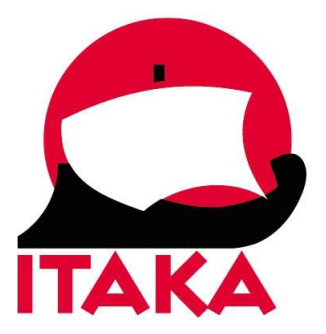

26.11.2021

## INSTRUKCJA WYPEŁNIANIA FORMULARZA DLA PODRÓŻUJĄCYCH NA MALEDIWY

W celu uzupełnienia formularza (Traveller Health Declaration) należy wejść na stronę internetową <u>https://imuga.immigration.gov.mv/</u> i kliknąć TRAVELLER HEALTH DECLARATION.

**Formularz należy wypełnić dwukrotnie** – przed wylotem na Malediwy oraz przed lotem powrotnym do Polski (nie wcześniej niż 48 godzin przed planowanym lądowaniem na lotnisku docelowym). Należy zrobić to sprawnie (aby nie przekroczyć przewidzianego przez system limitu czasu – gdy strona jest zbyt długo otwarta, konieczne jest wypełnienie formularza od nowa). Pola oznaczone gwiazdką są obowiązkowe.

W imieniu niepełnoletnich uczestników formularz powinien wypełnić ich opiekun prawny.

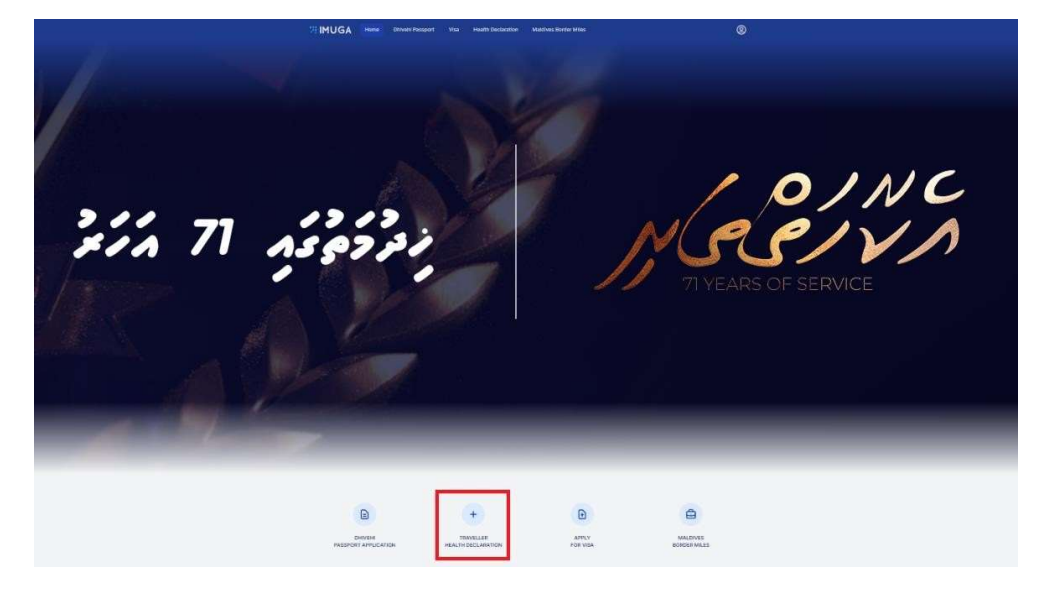

Nowa Itaka sp. z o.o. | 45-072 OPOLE ul. Reymonta 39 | NIP 754-26-86-316 | REGON 532179139 | www.itaka.pl Wpisana do Krajowego Rejestru Sądowego prowadzonego przez Sąd Rejonowy w Opolu, VIII Wydział Gospodarczy KRS, nr KRS 0000002269, kapitał zakładowy: 3 315 000 w pełni opłacony

1. Po kliknięciu w TRAVELLER HEALTH DECLARATION, zostaniesz przekierowanydo strony rejestracji. Aby zacząć, kliknij +NEW APPLICATION.

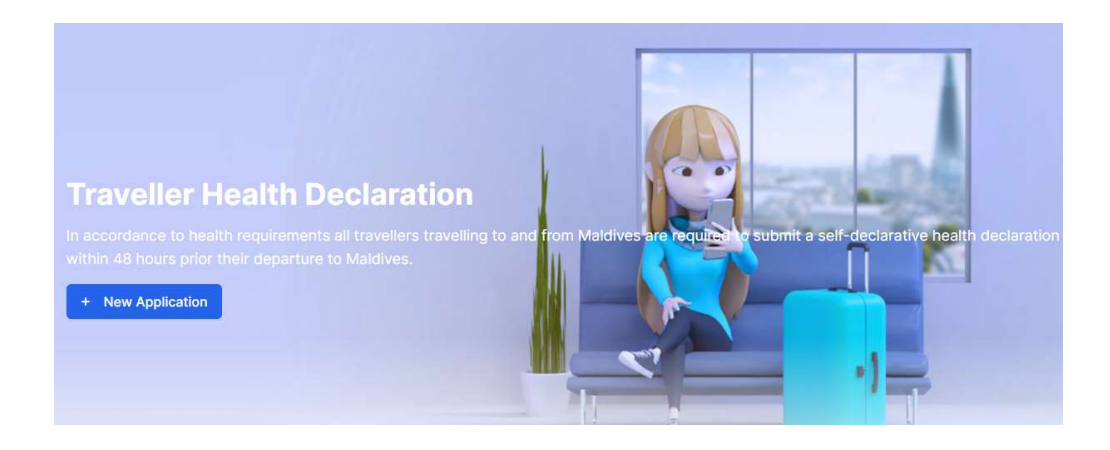

 W kolejnym kroku wybierz jedną z opcji: *Arrival* – przylot na Malediwy *Departure* – wylot do Polski

|   | COVID-19 Travel Advisory                                                                                                    |  |  |   |
|---|----------------------------------------------------------------------------------------------------|--|--|---|
| 0 | Effective from 23rd July 2021, Maldivians and Work Visa Holders are allowed to travel to the Maldives and to comply with the following requirements:                                                                                                    |  |  |   |
|   | <ul> <li>Maldivians and Work Visa holder Should hold a valid negative PCR test result with a sample taken at most 96hours prior to embarkation at first port enroute to<br/>Maldives.</li> </ul>                                                                                                    |  |  |   |
|   | <ul> <li>Individual(s) who have received all the prescribed doses of a Covid-19 vaccine that has been approved by Maldives Food and Drug Authority or WHO for emergency (EUL: Status of COVID-19 Vaccines within WHO EUL/PQ evaluation process), and completed 14 (fourteen) days (prior to date of arriva) after the prescribed dose(s) of a vaccine, will not have to quarantine. Children who are not eligible for vaccination, accompanying the aforementioned individual(s) can also travel without having to quarantine. Individual(s) (including children) traveling with this exemption, should do a POR test between 5-7 days from arrival in Maldives</li> </ul>                                  |  |  |   |
|   | <ul> <li>The individual(s) who have tested positive for COVID-19 in the Maldives and recovered; if not exceeded 60 (Sixty) days from the date of positive sample collection will not have to quarantine. Children who are not eligible for vaccination, accompanying the aforementioned individual(s) can also travel without having to quarantine). Children traveling with this exemption should undertake PCR testing between 5-7 days from arrival.</li> </ul>                                                                                                    |  |  |   |
|   | <ul> <li>Those who do not fit into the criteria stated above in (b) and (c), would be required to quarantine for 14-days (fourteen) after arrival to Maldives. Such individual(s must obtain a negative PCR test result on completion of the 14 days, before they are released from quarantine.</li> </ul>                                                                                                    |  |  |   |
|   | Tourists must have a hotel reservation confirmation for the entire stay in a registered tourist facility.<br>Effective from 26th July 2021 onwards, Tourists intending to check-in or stay at tourist facilities in inhabited islands will be Permitted if;<br>• they have completed prescribed dose(s) of a COVID19 vaccine (approved by World Health Organization Emergency Use Listing (EUL) or Maldives Food and Drug<br>Authority), and at least I4 (fourteen) days have passed after the completion of the prescribed dose(s), and<br>• hold a negative result for a nucleic acid test (PCR tesQ for COVID-19 with sample taken at most 96 hours before departure from the first port of embarkation. |  |  |   |
| • |                                                                                                    |  |  |   |
|   |                                                                                                    |  |  |   |
|   |                                                                                                    |  |  | • |
| • | Tourists are required to follow guidelines in place by the Ministry of Tourism https://tourism.gov.mv                                                                                                    |  |  |   |
| • | Travelers who develop COVID-19 signs and symptoms will be tested for COVID-19 and if the test result is positive, the traveler will be subject to isolation as per the Health Protection Agency protocols.                                                                                                    |  |  |   |
| 0 | Travelers who are contacts of COVID-19 cases will be subject to quarantine as per the Health Protection Agency protocols.                                                                                                    |  |  |   |
|   | Last Updated: 30 Aug 20                                                                                                    |  |  |   |
|   |                                                                                                    |  |  |   |
|   |                                                                                                    |  |  |   |

| Personal Information<br>Please fill all the fields                      |                                      |
|-------------------------------------------------------------------------|--------------------------------------|
| Nationality*                                                            |                                      |
| Nationality                                                             |                                      |
| First Name*                                                             | Last Name*                           |
| First Name                                                              | Last Name                            |
| Passport Number*                                                        | Sex*                                 |
| Passport Number                                                         | Sex 🗸                                |
| Place of Birth*                                                         | Date of Birth*                       |
| Place of Birth *                                                        | yyyy-mm-dd                           |
| Passport Expiry Date*                                                   | Email Address*                       |
| yyyy-mm-dd                                                              | Email Address                        |
| Port of Entry*                                                          | Mobile Number (With Country Code)*   |
| Velana International Airport / Male' Seaport                            | Mobile Number (With Country Code)    |
| Alternate Mobile Number (Spouse or a Family Member, With Country Code)* | Arrival Date*                        |
| Alternate Mobile Number (Spouse or a Family Member, With Country Code)  | yyyy-mm-dd                           |
| Flight/Ship Number*                                                     | Seat/Deck Number (Optional)          |
| Flight/Ship Number                                                      | Seat/Deck Number (Optional)          |
| Last port of Disembarkation*                                            | Duration of Stay, if Arrival (Days)* |
| Country +                                                               | Duration of Stay, if Arrival (Days)  |
| Country of Residence*                                                   | Mode of Transport*                   |
| Country                                                                 | Mode of Transport 🗸                  |

## 3. Następnie uzupełnij dane dotyczące uczestnika podróży (Personal Information):

*Nationality* - obywatelstwo

First Name - imię

Last Name – nazwisko

Passport Number – numer paszportu

Sex – płeć – wybierz z listy Female – kobieta, Male – mężczyzna

Place of Birth – miejsce (kraj) urodzenia - wybierz z listy

Date of Birth – data urodzenia - wybierz z kalendarza

Passport Expiry Date – data ważności paszportu – wybierz z kalendarza Email Address – adres email

*Port of Entry* (przy wcześniej wybranej opcji *Arrival* – przylot) – port docelowy – wybierz z listy *Velana International Airport/Male Seaport* 

Port of Departure (przy wcześniej wybranej opcji Departure – wylot) – port wylotowy – wybierz z listy Velana International Airport/Male Seaport

Mobile Number (With Country Code) – numer telefonu wraz z numerem kierunkowym Alternate Mobile Number (Spouse or a Family Member, With Country Code) – alternatywny numer telefonu (współmałżonka lub członka rodziny) wraz z numerem kierunkowym

Arrival date – data przylotu (zwróć uwagę, że może być różna od daty wylotu z Polski)

Flight/Ship Number – numer lotu Seat/Deck Number (Optional) – numer siedzenia / pokładu (pole nieobowiązkowe) Last port of Disembarkation – port / lotnisko wsiadania (wybierz kraj z listy) Duration of Stay, if Arrival (Days) – długość pobytu (w dniach) dla przylotów Country of Residence – kraj zamieszkania - wybierz z listy Mode of Transport – środek transportu – wybierz z listy by Air – samolot

4. W kolejnym kroku dodaj swoje zdjęcie (A Photo of Yourself).

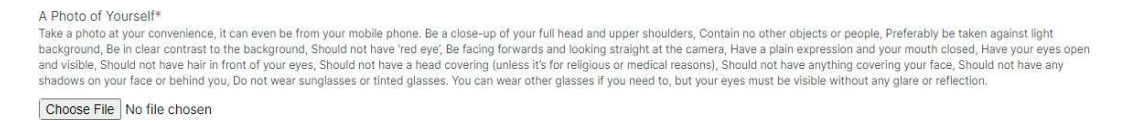

Zdjęcie może być zrobione telefonem komórkowym) z uwzględnieniem poniższych wytycznych:

Zdjęcie powinno obejmować twarz i ramiona, nie powinno przedstawiać innych przedmiotów ani ludzi. Należy wykonać je najlepiej na jasnym tle i bez cieni, patrząc na wprost aparatu. Wyraz twarzy powinien być naturalny, usta zamknięte, oczy otwarte, widoczne i bez efektu tzw. czerwonych oczu. Twarz nie może być zasłonięta, np. włosami, nie należy mieć nakrycia głowy (chyba, że jest to konieczne z powodów religijnych lub medycznych). Do zdjęcia nie należy zakładać okularów przeciwsłonecznych ani przyciemnianych. Jeśli nosisz okulary korekcyjne, możesz zrobić w nich zdjęcie pod warunkiem, że oczy będą dobrze widoczne, a w szkłach nie odbije się światło.

Aby dodać zdjęcie kliknij Choose File – wybierz plik zapisany na dysku, kliknij Open.

5. W kolejnym kroku uzupełnij informacje dotyczące miejsca pobytu na Malediwach.

| Select the island you will be staying*<br>If you are staying on a live-aboard, please select K.Male'    |   |
|----------------------------------------------------------------------------------------------------|---|
| Select Island                                                                                           |   |
| Which Facility (Guesthouse) will you be staying in?<br>Spacify only if you are not staying in a Resort. |   |
| Which Facility (Guesthouse) will you be staying in?                                                     | , |
| Address in Maldives*                                                                                    |   |
| Address in Maldives                                                                                     |   |

Select the island you will be staying – wyspa, na której będziesz przebywał – wybierz z listy nazwę resortu

Which Facility (Guesthouse) will you be staying in? – miejsce zakwaterowania (inne niż hotel) – wybierz z listy Address in Maldives – adres na Malediwach – wpisz nazwę hotelu i wyspy

Do you want to enroll as a member of Maldives Border Miles, the world's first destination loyalty program for tourists? – Czy chcesz zarejestrować się jako członek Maldives Border Miles, pierwszego na świecie programu lojalnościowego dla turystów? (pole nieobowiązkowe)

| Purpose of your Trip* |  |   |
|-----------------------|--|---|
| Holiday               |  | ~ |

Purpose your Trip – Cel podróży, wybierz z listy Holiday – wypoczynek

6. Kolejny krok dedykowany jest osobom, które wyjeżdżają na Malediwy w celach zarobkowych. Pola: *Employer Name, Permit Number (If you have a valid Visa)* oraz *Permit Expiry Date* należy pozostawić puste.

| Employer Name | Permit Number (If you have a valid Visa) | Permit Expiry Date |      |
|---------------|------------------------------------------|--------------------|------|
| Employer Name | Permit Number (If you have a valid Visa) | yyyy-mm-dd         |      |
|               |                                          |                    | 1000 |

7. W kolejnym kroku uzupełnij informacje dot. Zdrowia (*Health Information*) Najpierw podaj informacje dot. żółtej febry (*Yellow Fever*):

Have you travelled or Transited in a Yellow fever endemic country within the last 6 days – Czy w ciągu ostatnich 6 dni podróżowałeś lub przejeżdżałeś tranzytem przez kraj, w którym występuje żółta febra – jeśli tak, zaznacz checkbox

Have you been vaccinated for yellow fever 10 days prior to your arrival date – Czy zostałeś zaszczepiony na żółtą febrę co najmniej na 10 dni przed przylotem na Malediwy

Date of Yellow Fever Vaccination – data szczepienia – wybierz z kalendarza

8. Następnie uzupełnij informacje dot. COVID-19.

| Have you had any of the following symptoms (Fever, Cough, Sore Throat & Breathing Dif                                                                                             | fficulty).                                                                                                    |
|----------------------------------------------------------------------------------------------------|----------------------------------------------------------------------------------------------------|
| No                                                                                                    | ~                                                                                                    |
| N                                                                                                    | ote                                                                                                    |
| Travellers who arrive in the Maldives, except for tourists, shall register for home qui<br>starting travel to Maldives. If you have not registered in the web portal, you shall c | arantine through the "haalubelun" Web portal https://haalubelun.hpa.gov.mv, prior to<br>complete and collect quarantine document from health office at the port you arrive. |
| S your return travel planned?                                                                                                    |                                                                                                    |
| Return Date                                                                                                    |                                                                                                    |
| yyyy-mm-dd                                                                                                    | D                                                                                                    |
| Does your return destination country require proof of Negative PCR Test for COV                                                                                                   | /ID19 result upon arrival?                                                                                                    |
| Do you have proof of a Negative PCR Test done 96 hours prior to your departure from<br>your part of embarkation?                                                                  | PCR Test Result Copy<br>COVID-19 PCR test results must have the traveller's details as on passport                                                                          |
| No                                                                                                    | Choose File No file chosen                                                                                                    |
| PCR Tested Date                                                                                                    | PCR Tested Result                                                                                                    |
| yyyy-mm-dd                                                                                                    | Negative                                                                                                    |

*Have you had any of the following symptoms* – czy występował u Ciebie którykolwiek z poniższych symptomów? Jeśli tak, zaznacz odpowiedni checkbox

Fever – gorączka

Cough – kaszel

Sore Throat - ból gardła

*Breathing Difficulty* – trudności z oddychaniem

Następnie należy zaznaczyć checkbox: *Is your return travel planned* – czy masz zaplanowaną podróż powrotną

Return date – data powrotu do Polski – wybierz z kalendarza

Nie należy naznaczać pola *Does your return destination country require proof* of Negative PCR Test for COVID19 result upon arrival? – Czy przy podróży do Polski wymagany jest negatywny wynik testu na COVID-19?

| Do you have proof of a Negative PCR Test done 96 hours prior to your departure<br>from your port of embarkation? | PCR Test Result / Proof of Vaccination |
|----------------------------------------------------------------------------------------------------|----------------------------------------|
| No ~                                                                                                    |                                        |
| PCR Tested Date                                                                                                  | PCR Tested Result                      |
| yyyy-mm-dd                                                                                                    | Negative V                             |

Do you have proof of a Negative PCR Test done 96 hours prior to your departure from your port of embarkation? – Czy masz zaświadczenie o negatywnym wyniku testu RT-PCR na COVID-19, wykonanego na 96 godzin przed wylotem na Malediwy?

Zaznacz Yes – Tak. W sekcji PCR Test Result / Proof of Vaccination dodaj zdjęcie wyniku testu na COVID-19 lub zaświadczenia o szczepieniu. Dokument (w formie karty lub certyfikatu w języku angielskim) powinien zawierać imię i nazwisko osoby zaszczepionej, datę urodzenia, daty przyjęcia poszczególnych dawek, nazwę szczepionki oraz dane instytucji, w której ją podano. Oryginał zaświadczenia zabierz ze sobą i umieść w dostępnym miejscu, tak aby móc je okazać na żądanie lokalnych służb.

Aby dodać plik, kliknij Choose File – wybierz plik zapisany na dysku

PCR Tested Date – data wykonania testu – wybierz z kalendarza

PCR Tested Result – wynik testu – wybierz z listy Negative – negatywny

9. W kolejnym kroku uzupełnij informacje dotyczące COVID-19 (*COVID-19 Vaccination*)

| No     |   |                          |   |                      | ~ |
|--------|---|--------------------------|---|----------------------|---|
| Dose 1 |   | Name of Vaccine - Dose 1 |   | Dose 1 Received Date |   |
| No     | ~ | Name of Vaccine          | ~ | rrrr-mm-dd           |   |
| Dose 2 |   | Name of Vaccine - Dose 2 |   | Dose 2 Received Date |   |
| No     | ~ | Name of Vaccine          | ~ | rrrr-mm-dd           |   |

Have you been tested positive for COVID-19 within the last 3 months? – Czy w ciągu ostatnich 3 miesięcy otrzymałeś pozytywny wynik testu na COVID-19? – zaznacz Yes – Tak lub No – nie

Następnie uzupełnij informacje dotyczące szczepienia.

Dose 1 – dawka 1

Name of Vaccine – nazwa szczepionki – wybierz z listy

Dose 1 Received Date - data otrzymania 1. dawki - wybierz z

kalendarza

Dose 2 – dawka 2

Name of Vaccine – nazwa szczepionki – wybierz z listy

Dose 2 Received Date – data otrzymania 2. dawki – wybierz z kalendarza

A photo of your vaccination card/passport (png,jpeg) – Zdjęcie karty szczepień/paszportu covidowego (załącz w formacie png,jpeg)

10. Następnie uzupełnij informacje dot. historii Twoich podróży (Travel History)

Travel History

Countries that you travelled to or transited in the last 14 days.

Countries *that you travelled to or transited in the last 14 days.* – Kraje, do których podróżowałeś lub przejeżdżałeś w ciągu ostatnich 14 dni.

11. Następnie upewnij się, że wprowadzone przez Ciebie dane są poprawne i prawdziwe (podanie nieprawdziwych danych może wiązać się z określonymi konsekwencjami prawnymi). Zarejestruj się klikając w SUBMIT.

| fore you submit your application,  | review it carefully. Make sure it is complete and accurate.                   |
|------------------------------------|-------------------------------------------------------------------------------|
| tering incorrect information could | lead to denial of entry in accordance with The Maldives Immigration Act 2007. |
|                                    |                                                                               |
|                                    |                                                                               |
|                                    |                                                                               |
|                                    | Cancel Submit                                                                 |

12. Na ekranie pojawi się Twój unikalny kod QR, który możesz zapisać klikając w *SAVE* 

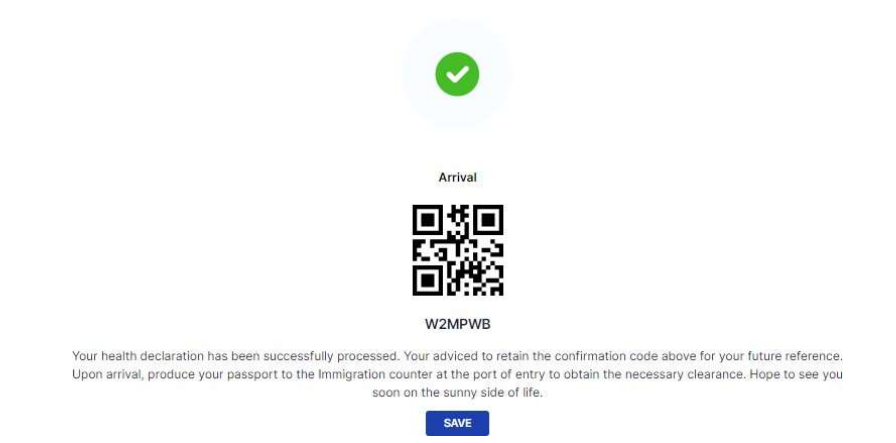

Kod QR jest ważny przez 48 godzin od wypełnienia formularza. Należy wydrukować go lub zapisać w urządzeniu mobilnym. Z uwagi na koniecznośćokazania kodu QR, należy mieć go przy sobie na lotnisku i w samolocie.

Nie należy umieszczać wydrukowanego kodu QR w bagażu rejestrowanym.